## 河北邯郸西门子PLC主机代理商

| 产品名称 | 河北邯郸西门子PLC主机代理商                    |
|------|------------------------------------|
| 公司名称 | <br>  浔之漫智控技术(上海)有限公司-西门子PLC       |
| 价格   | .00/件                              |
| 规格参数 | 品牌:西门子<br>西门子:PIC<br>西门子:长质保       |
| 公司地址 | 上海市松江区石湖荡镇塔汇路755弄29号1幢一层<br>A区213室 |
| 联系电话 | 18717946324 18717946324            |

## 产品详情

河北邯郸西门子PLC主机代理商

我公司是西门子签约代理商备有大量西门子产品浔之漫智控技术(上海)有限公司:西门子授权代理商

现货库存;大量全新库存,款到48小时发货,无须漫长货期

西门子PLC(\$7-200、\$7-200 \$MART、\$7-300、\$7-400、\$7-1200、\$7-1500、ET200S、ET200M、ET200SP) 、触摸屏、变频器、工控机、电线电缆、仪器仪表等,产品选型、询价、采购,敬请联系,浔之漫智控 技术(上海)有限公司

通过功能强大的 S7-400 背板总线和可直接连接到 CPU 的通信接口,可实现许多大量通信线路的\*\*操作。例如,这样可以拥有一条用于 HMI 和编程任务的通信线路、一条用于\*\*等距运动控制组件的通信线路和一条"正常"I/O \*\*总线。另外,还可以实现额外需要的与 MES/ERP 系统或 Internet 的连接。

工程组态和诊断:结合使用 SIMATIC 工程组态工具,可较为地对 S7-400 进行组态和编程,尤其对于采用\*\*工程组件的广泛自动化任务。为此,可以使用\*\*语言(如 SCL)以及用于顺序控制、状态图和工艺图的图形化组态工具

13) S7 JAVA APPLET只提供了固定的风格和操作,如果不能满足客户的需要,客户可以定 义自己的JAVA APPLET。Advanced cp 提供分类的S7 bean 库(S7BeansAPI),S7 bean提供开放的接口,供用户开发自己的 Applet 或其他应用。如图60,S7 bean可以从CP 卡的文件系统上载,保存在文件系统" applet"文件夹;或者直接从西门子网站下载。S7 bean的使用说明请参考附件中的相应手册。14) 用户仅需要使用第三方 Java 组态工具,导入S7 bean,就可以生成自己的APPLET。如图61-62,图中使用IBM VisualAge for Java。

用"Monitor/ModifyVariables"工具检查模拟器的传感器、执行器、连接的输入和输出,在S 7程序"MyProgram"的块文件夹中,插入变量表VAT1。在变量表中输入地址,保存变量表 。建立与CPU的连接,激活"MonitorVariable"功能,并检查输入的信号状态,取消"Mon itorVariable"功能。

在"ModifyValue"列的输出中输入"1",激活"ModifyVariable"功能,并检查数字 量输出模板的输出是否被修改。检查是否正确地连接了数字量模板。

在S7程序"MyProgram"中插入变量表VAT2。把幻灯片中的地址输入到表中。此 时还看不到符号,因为还没有为该S7程序建立符号表。利用菜单命令Insert RangeofVariab le,在变量表中输入8行。例如,输入I8.0~I8.7。

硬件调试步骤如下:

使用编程设备电缆将编程设备连接到CPU,如果使用带有PROFIBUS连接器的电缆,必须打开连接器的终端电阻。合上CPU的前盖,将模式选择器设为STOP。

将电源电缆连接到电源并给电源模块上电,电源模块上的DC24V指示灯亮起。 CPU上的所有指示灯亮起,短时间后熄灭;SF指示灯和DC5V指示灯仍然保持点亮。STOP 指示灯开始缓慢闪烁,提示需要复位存储器。

此时,应将微型存储卡(MMC)或备用电池插入CPU,这取决于CPU类型。

按照下列步骤复位CPU存储器:

·将模式选择器开关拨到MRES并保持在此位置,直到STOP指示灯第二次亮起并 持续点亮。然后,释放模式选择器开关。

·在3s内将模式选择器开关拨回MRES。STOP指示灯开始快速闪烁,CPU存储器 被复位。现在可松开模式选择器。当STOP指示灯再次恢复常亮时,CPU存储器复位完成

启动编程设备,从Windows桌面启动SIMATIC管理器,打开SIMATIC管理器窗

 $\square$ 。

激活开关1。\*个输入端的指示灯将点亮。

激活开关2。第二个输入端的指示灯将点亮。

**河北**邯郸四门于PLC土机代理冏